Flood Eye User Instructions

#### Step One

Enter a property address and select from drop down box.

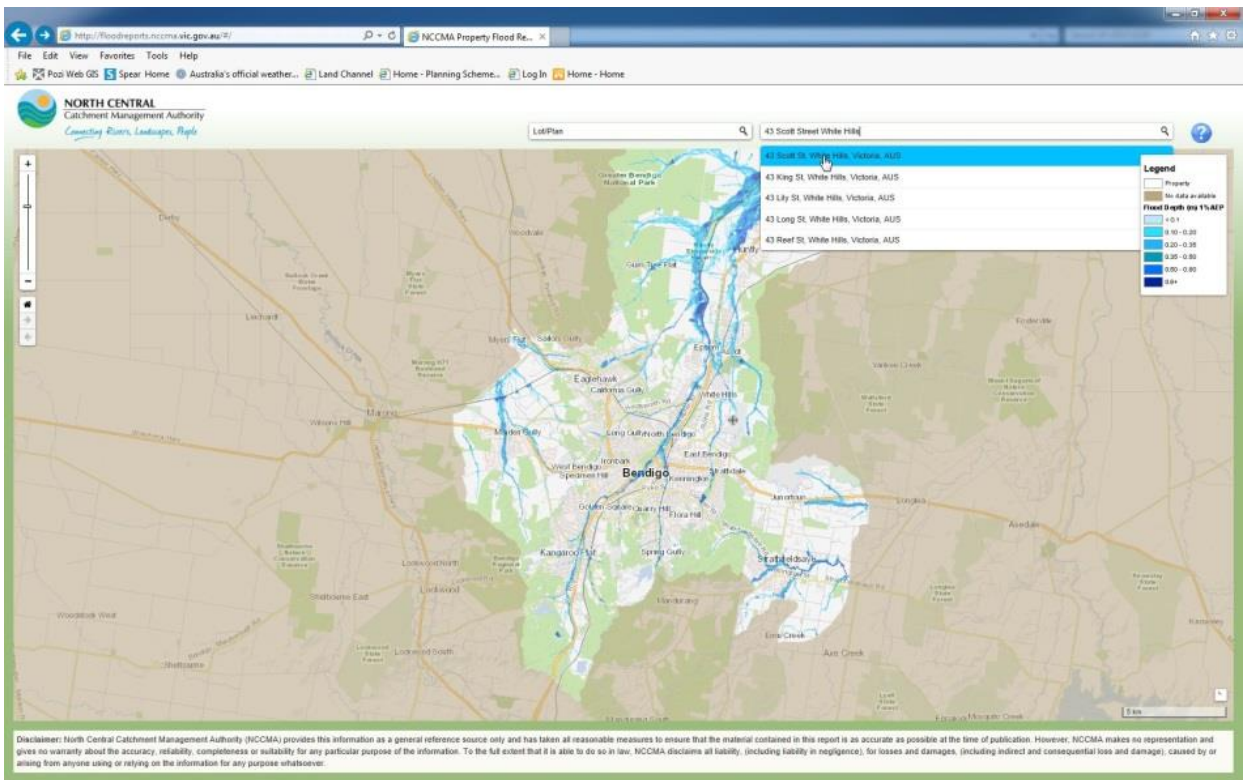

#### Alternatively;

Enter a street of interest or location and/or utilise the pan (hold left mouse button down and move mouse) and zoom (left hand side of screen) functions to locate a property of interest.

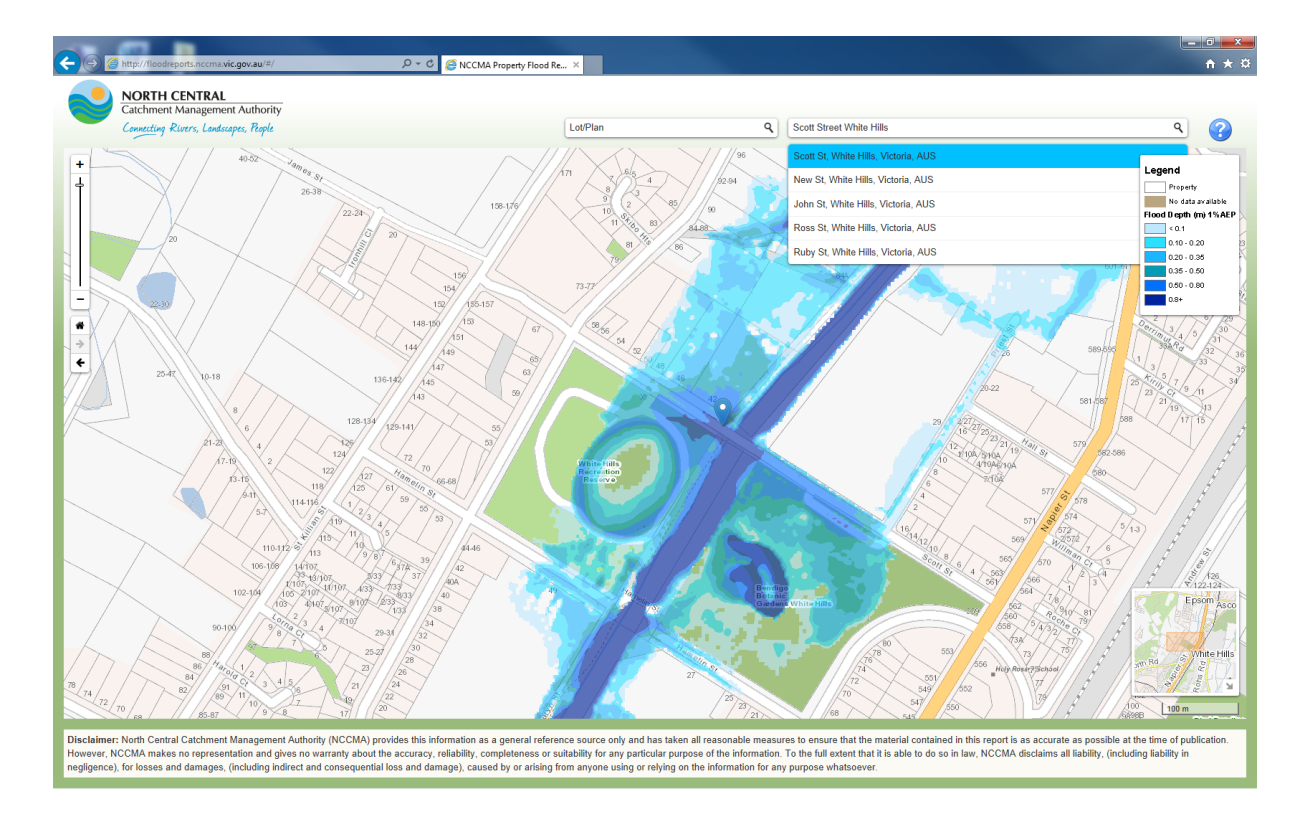

#### <u>Step Two</u>

Click on the property of interest (or the blue thumbnail if you have entered a complete property address).

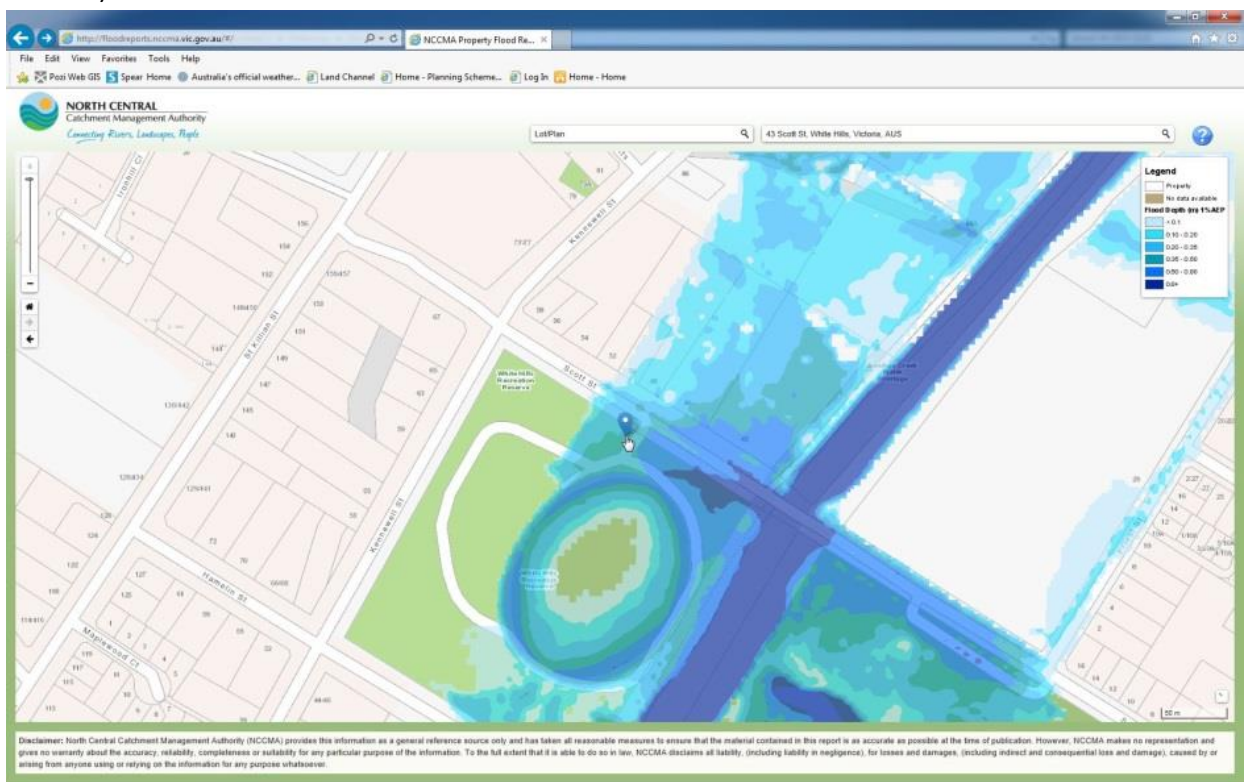

### <u>Step Three</u>

#### Select to download Flood Report.

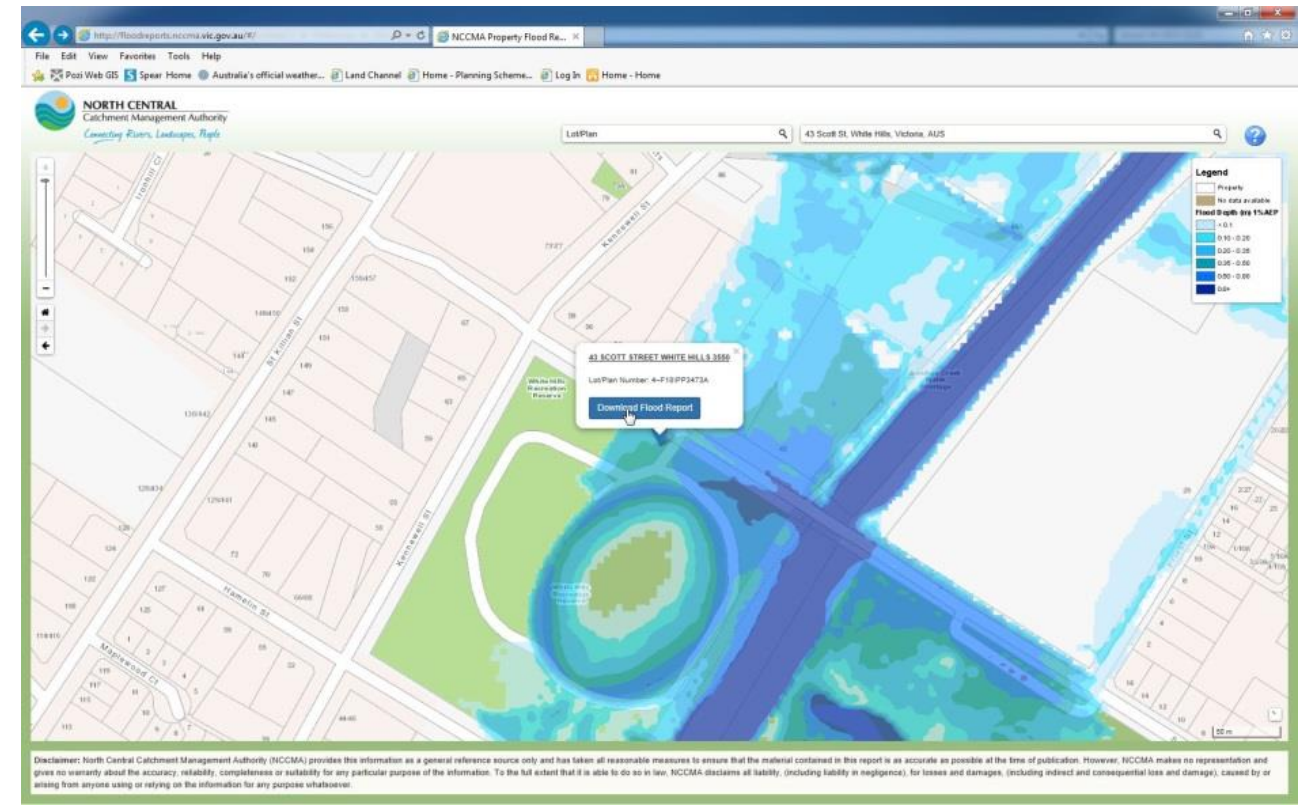

**Note:** Some locations contain more than one property. Use the blue arrows on the pop up box to scroll left or right to find the property of interest and download the appropriate report.

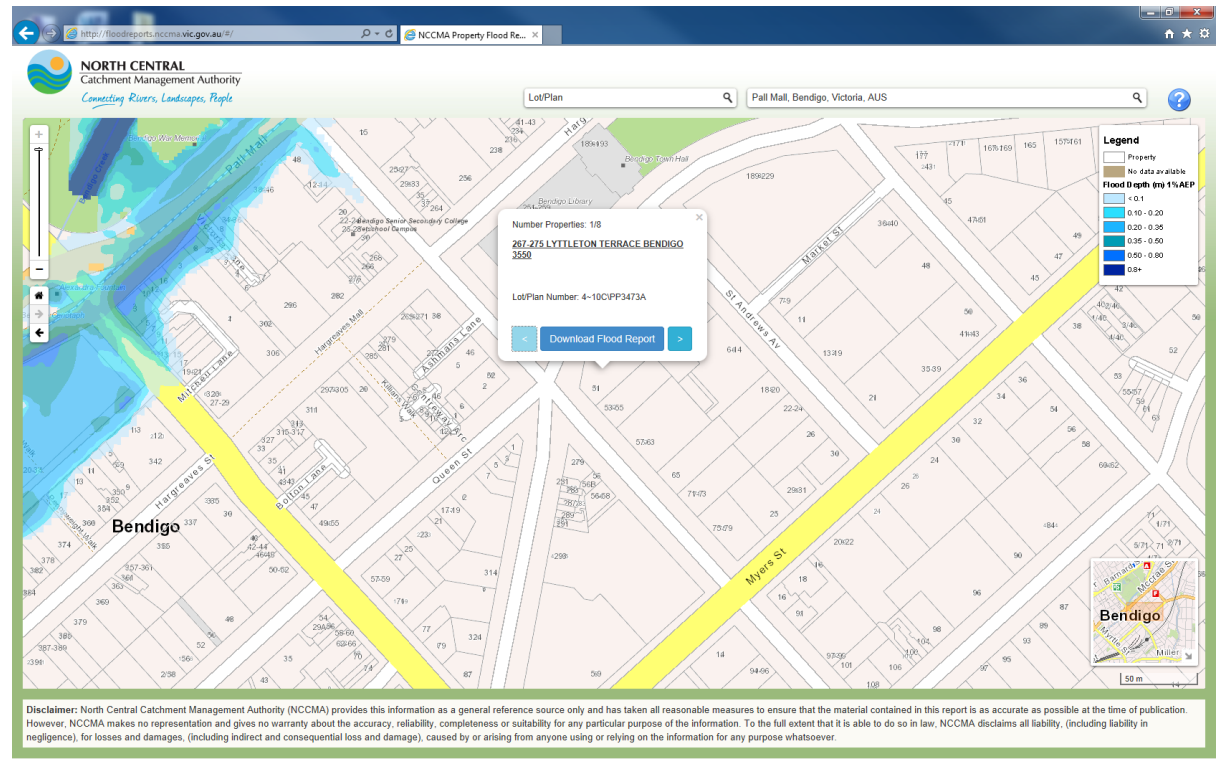

#### Step Four

Enter your name (compulsory) and email address (optional)

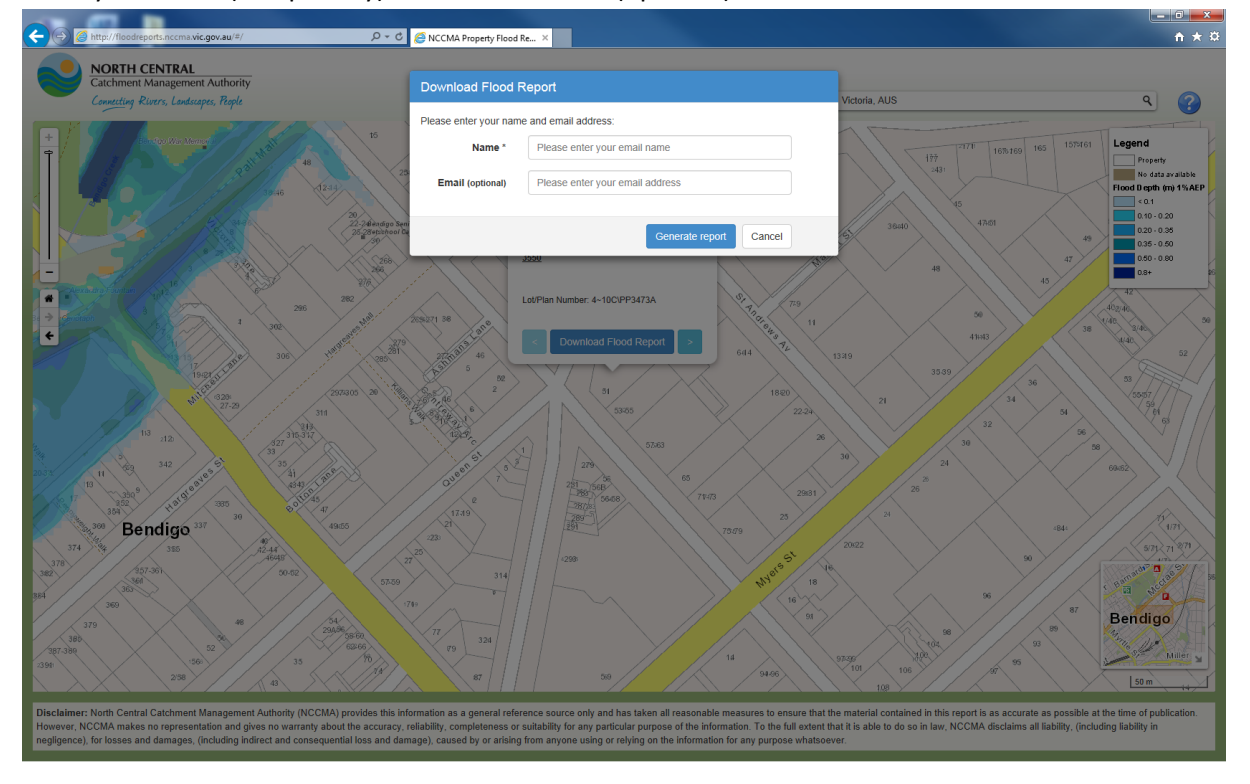

## <u>Step Five</u> Wait for Flood Report to generate. This may take up to 45 seconds.

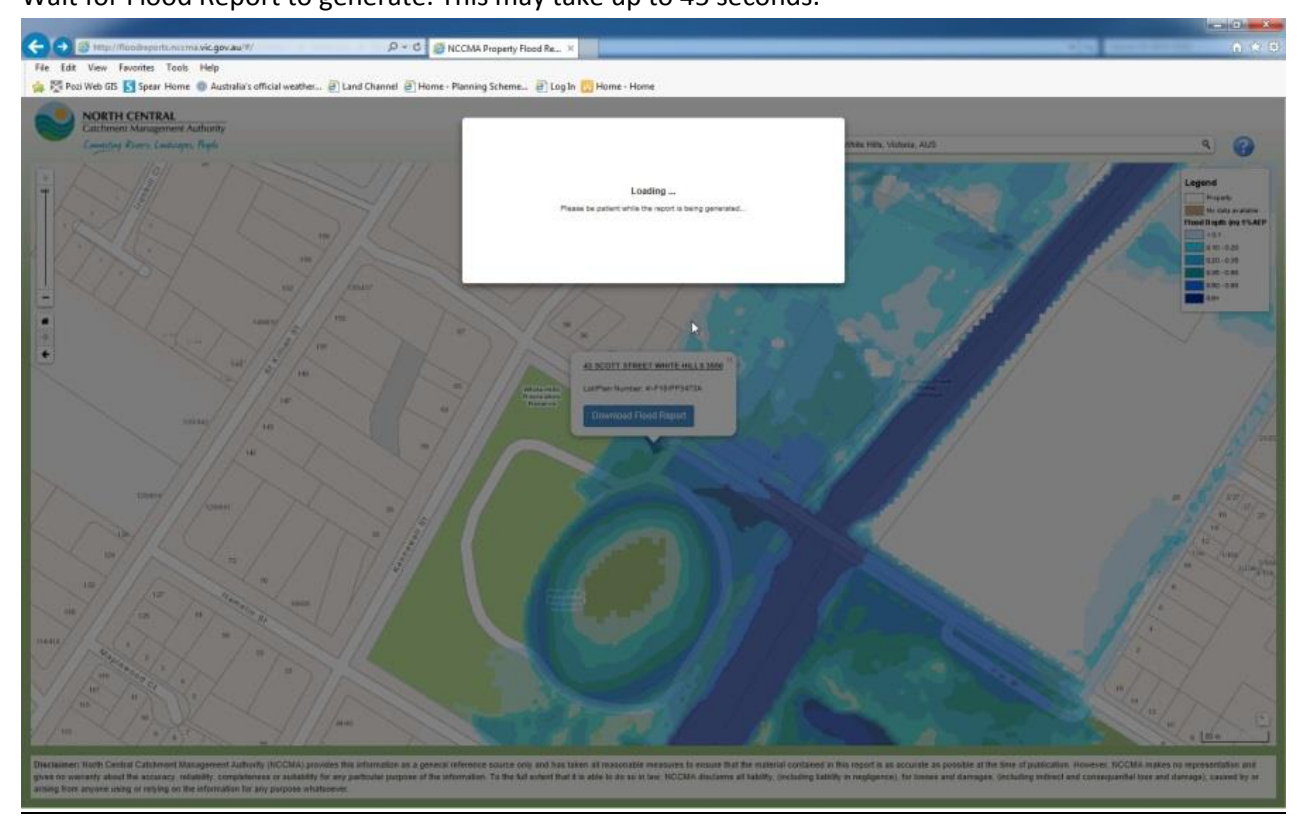

# <u>Step Six</u>

#### Click to download Flood Report.

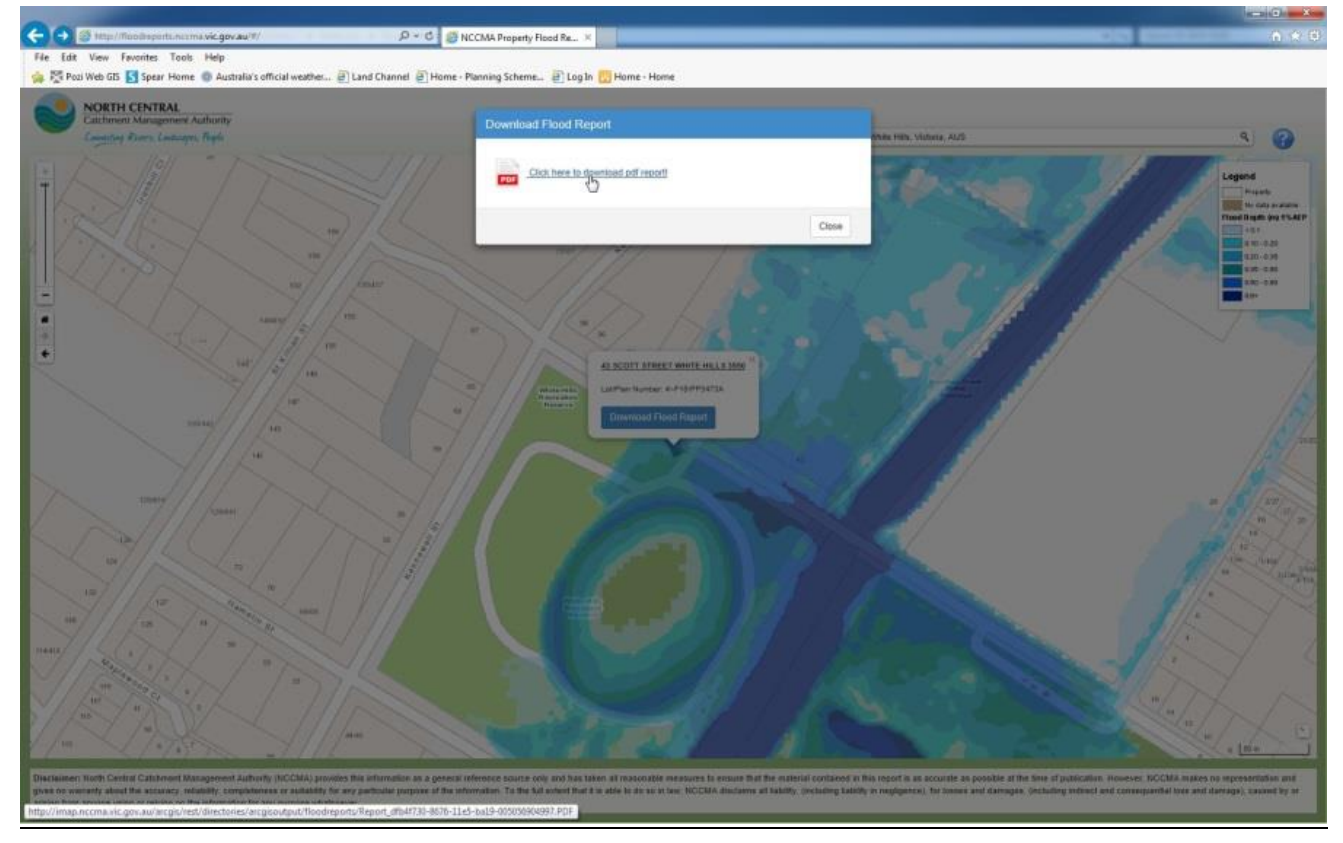

# <u>Step Seven</u>

Completed Flood Report is now ready to view.

| <form><ul> <li></li></ul></form>                                                                                                    | 🗧 🕼 🗃 http://may.ncom.wic.gov.au/arcps/ret/dectumes/arcpsin.spat/floods 🖉 = 6     |                                                                                                    |                                                                                 |                                                                                   |                                                                                             |                                                                                                    |                                                                                         |                                                                  |  |     |
|----------------------------------------------------------------------------------------------------|-----------------------------------------------------------------------------------|----------------------------------------------------------------------------------------------------|---------------------------------------------------------------------------------|-----------------------------------------------------------------------------------|---------------------------------------------------------------------------------------------|----------------------------------------------------------------------------------------------------|-----------------------------------------------------------------------------------------|------------------------------------------------------------------|--|-----|
| Ref. Eds. C. M. Farreta       Medical in dificial wateral:       The data construction in the construction in the co                                                                             |                                                                                   | ENCCMA Prop                                                                                                    | ety Flood Repo                                                                  | int                                                                               | ocoma víc. pov. a                                                                           | × ×                                                                                                    | _                                                                                       |                                                                  |  | 0.0 |
| <complex-block>• Control Control</complex-block> | File Edit Go to Favorites Help                                                    |                                                                                                    |                                                                                 |                                                                                   |                                                                                             | All all all all all all all all all all                                                                                                    |                                                                                         |                                                                  |  |     |
| <section-header><section-header><section-header><section-header><section-header><section-header><section-header><section-header></section-header></section-header></section-header></section-header></section-header></section-header></section-header></section-header>                                                                                                    | 🤹 🖾 Pozi Web GIS 🛐 Spear Home 🔘 Australia's official weather 🖉 Land Channel 🗿 Hom | e - Planning Sch                                                                                                    | erre_ TLos                                                                      | g In 🖪 Home                                                                       | - Home                                                                                      |                                                                                                    |                                                                                         |                                                                  |  |     |
| <section-header><section-header><section-header><section-header><section-header><section-header><section-header><section-header><section-header><section-header></section-header></section-header></section-header></section-header></section-header></section-header></section-header></section-header></section-header></section-header>                                                                                                    |                                                                                   |                                                                                                    | -                                                                               |                                                                                   |                                                                                             |                                                                                                    |                                                                                         |                                                                  |  |     |
| <image/> <text><text><text><text><text><text><text><text><text><text><text></text></text></text></text></text></text></text></text></text></text></text>                                                                                                    |                                                                                   | lood                                                                                                    | Inform                                                                          | ation                                                                             | Report                                                                                      | _                                                                                                    |                                                                                         |                                                                  |  |     |
| <complex-block></complex-block>                                                                                                    |                                                                                   |                                                                                                    |                                                                                 |                                                                                   |                                                                                             |                                                                                                    |                                                                                         |                                                                  |  |     |
| <image/>                                                                                                    |                                                                                   |                                                                                                    |                                                                                 |                                                                                   |                                                                                             |                                                                                                    |                                                                                         |                                                                  |  |     |
| Provide Provide                                                          |                                                                                   |                                                                                                    |                                                                                 |                                                                                   |                                                                                             |                                                                                                    | NORTH CENT                                                                              | RAL                                                              |  |     |
| Area is and the bind control for bind to bind the bind boost and any bind to bind the bind boost and any bind to bind the bind boost and any bind to bind the bind boost and any bind to bind the bind boost and any bind to bind the bind boost and any bind to bind the bind boost and any bind to bind the bind boost and any bind to bind the bind boost and any bind to bind the bind boost and any bind to bind the bind boost and any bind to bind the bind boost and any bind to bind the bind boost and any bind to bind boost and any bind to bind the bind boost and any bind to bind the bind boost and any bind to bind the bind boost and any bind to bind the bind boost and any bind to bind boost and boost and bind boost and boost and boost                                                          |                                                                                   |                                                                                                    |                                                                                 |                                                                                   |                                                                                             | -                                                                                                    | Consider Room                                                                           | Louisians, Alapit                                                |  |     |
| Address       Address         Address       Address                                                                                                    |                                                                                   | North Central Co<br>Central region of<br>how high they a<br>waterways. Des                                                                                                    | tohment Menage<br>Victoria: A key n<br>te likely to rise. Th<br>grated waterway | ment Authority IC<br>ole of the North C<br>w following inform<br>is may be perman | MA) to the regional<br>entral CMA is to fir<br>lation relates to fic<br>ent or seasonal, an | Roodplain manag<br>d out how far floo<br>od inundation thu<br>d range in size from                                                                                                    | emant authority w<br>dwaterz are likely<br>t is associated with<br>n a river to a natur | when the North<br>to extend and<br>h designated<br>al designated |  |     |
| Property Address         14 SOUT STREET WHITE HELDS 350       470 (2072 State)         Fload Summary       Mail Address         Mail Control Street White Helds 350       Address 100 state 100 states 100 states 100 st                                                                                                    |                                                                                   | contact the rale                                                                                                    | want Council for S                                                              | bod information.                                                                  | er to money and                                                                             | IT ON YOLK COUNCY                                                                                                    | to a sublice of court of                                                                |                                                                  |  |     |
| 41 SCOTT STREET WHITE HELES STOD       447 SCOPT STREET WHITE HELES STOD         Flood Summary       Mail All REP       Streams the subject to Streams the subject to St                                                                                                    |                                                                                   | Property Ad                                                                                                    | idress                                                                          |                                                                                   |                                                                                             |                                                                                                    |                                                                                         |                                                                  |  |     |
| Fload Summary         Widthington       WARLAR         The property is whyte to fload accurate, the splicable 194.07 fload level for<br>its property is 195.3 meters. All 00.         Cachela Information       Construction         The fload is a splicable 194.07 fload level for<br>its property is 195.3 meters. All 00.         Dial Construction       Construction         The fload is a splicable 194.07 fload level for<br>its property is 195.3 meters. All 00.         Dial Construction       Construction of the float is of the fload of the fload is the fload is of the fload is of the fload is of the fload is the fload is of the fload is of the fload i                                                                                                    |                                                                                   | 43 SCOTT STRE                                                                                                    | ET WHITE HILLS                                                                  | 3550                                                                              |                                                                                             |                                                                                                    |                                                                                         | -F18,PF3473A                                                     |  |     |
| With Strengt Yilood<br>minimakina     ANALARIA<br>ANALARIA     This preparty is adopted to Rooding from a flood worth that is a 1%<br>as an analytic to Rooding from a flood worth that is a 1%<br>as an analytic to Rooding from a flood worth that is a 1%<br>as an analytic to Rooding from a flood worth that is a 1%<br>as an analytic to Rooding from a flood worth that is a 1%<br>as an analytic to Rooding from a flood worth that is a 1%<br>as an analytic to Rooding from a flood worth that is a 1%<br>as an analytic to Rooding from a flood worth that is a 1%<br>as an analytic to Rooding from a flood worth that is a 1%<br>as an analytic to Rooding from a flood worth that is a 1%<br>as an analytic to Rooding from a flood worth that is a 1%<br>as an analytic to Rooding from a flood worth that is a 1%<br>as an analytic to Rooding from a flood worth that is a 1%<br>as an analytic to Rooding from a flood worth that is a 1%<br>as an analytic to Rooding from a flood worth that is a 1%<br>as an an an analytic to Rooding from a flood worth that is a 1%<br>as an an an an an an an an an an an an an                                                                                                    |                                                                                   | Flood Sumr                                                                                                    | nary                                                                            |                                                                                   |                                                                                             |                                                                                                    |                                                                                         |                                                                  |  |     |
| With With With With With With With With                                                                                                    |                                                                                   | Waterway Do                                                                                                    | out                                                                             |                                                                                   | This property b                                                                             | subject to Rooding                                                                                                    | trom a flood ever                                                                       | et that has a 1%                                                 |  |     |
| Tachnical Information         Funct Local forfumation         The property absorbed in the segmenty: may be adapted to increasing the analysis of the descent of the segmenty and the segment and the segment and the segme                                                                                                    |                                                                                   | information                                                                                                    | ,                                                                               | WAILABLE                                                                          | annual chance of this property is                                                           | f occurring. The i<br>195.3 metres AHD                                                                                                    | upplicable 1% ADP                                                                       | flood level for                                                  |  |     |
| Find Level Information         The Diversity of the Unstanding Colspan=Test Science of Level Colspan=Test Science of Level Test Science of Level Test Science of                                                                                                    |                                                                                   | Technical Ir                                                                                                    | formation                                                                       |                                                                                   |                                                                                             |                                                                                                    |                                                                                         |                                                                  |  |     |
| The property is listened in the Serigip Creak catterant. Information available at the North Certari (SA) informs that a particular is all at the property in an advect the series of country of the property in an advect the series of country of the country of the                           |                                                                                   | Floor Land in                                                                                                    | formation                                                                       |                                                                                   |                                                                                             |                                                                                                    |                                                                                         |                                                                  |  |     |
| perting on all of the property may be added to inclusions from an Word west that has a Sac shares of account of a same pre-<br>verse. The finite-strengt faced inclusions from a subject to inclusions from a same pre-<br>inclusion terms in and inclusions from the subject to inclusions pre-<br>field Sachada II Sing Ford Inclusion II Sachada II Sing Ford Charge II Sing Compt. If Sach Compt. If Sach Comp                     |                                                                                   | This property is                                                                                                    | protect in the Res                                                              | dan Davk catche                                                                   | ant information                                                                             | evaluable at the Mr                                                                                                    | et Caretral CMA in                                                                      | dirates that a                                                   |  |     |
| Maximum difference       Maximum difference       Maximum dif                                                                                                    |                                                                                   | partion or all of                                                                                                    | the property may                                                                | be subject to inur                                                                | dution from a floo                                                                          | d event that has a<br>lies Urban Flood 5                                                                                                    | lis chance of occu                                                                      | tring in any one                                                 |  |     |
| Fluid         Mainson<br>(Lational<br>(Lational)         Mainson<br>(Lational)         Mainson<br>(Lationa)         Mainson<br>(Lationa)         Mainson<br>(Lat                                                                                                    |                                                                                   | inandation level                                                                                                    | i may not be cond                                                               | listent over the wi                                                               | ude parcel.                                                                                 |                                                                                                    |                                                                                         |                                                                  |  |     |
| Image         Image         Image <th< td=""><td></td><td>Fred</td><td>Maximum</td><td>Mainten</td><td>Maximum<br/>Devel Devel</td><td>Materian David</td><td>Maah<br/>Dood Doot</td><td>Venetty</td><td></td><td></td></th<>                                                                                                    |                                                                                   | Fred                                                                                                    | Maximum                                                                         | Mainten                                                                           | Maximum<br>Devel Devel                                                                      | Materian David                                                                                                    | Maah<br>Dood Doot                                                                       | Venetty                                                          |  |     |
| 0.014.9427     104.5     194.7     0.0     0.2       1Ph AGP     105.5     195.6     1.3     0.6     0.5     1.5       2N AGP     195.5     194.6     0.6     0.5     0.2       5N AGP     195.5     194.6     0.6     0.5     0.2       5N AGP     195.5     194.4     0.6     0.8     0.2       1004.447     195.5     194.4     0.6     0.8     0.2       2004.457     -     0.8     0.8     0.2                                                                                                    |                                                                                   | Line and Line and Lin | In AID)                                                                         | (IN APR)                                                                          | (wetter)                                                                                    | (matres)                                                                                                    | (neme)                                                                                  | (market)                                                         |  |     |
| 2% AIP         195.5         195.4         0.4         0.5         0.2           5% AIP         195.5         195.4         0.6         0.2         2           5% AIP         195.5         195.4         0.6         0.8         0.2           10% AIP         195.5         195.4         0.6         0.8         0.2           20% AIP         195.3         195.2         0.7         0.6         0.2           20% AIP         -         0.8         0.0         0.2           4% August to floating<br>Notice straining         -         0.8         0.0         0.2                                                                                                    |                                                                                   | 0.5% AEP                                                                                                    | 196.9                                                                           | 194.7                                                                             | 1.0                                                                                         | 0.0                                                                                                    | 0.2                                                                                     | 15                                                               |  |     |
| SH APP         195.5         194.4         0.6         0.0         0.2           109.427         195.3         194.2         0.7         0.8         0.2           106.427         -         -         0.0         0.2           -         -         0.4         0.2         0.2           -         -         0.4         0.2         0.2           -         -         0.4         0.2         0.2                                                                                                    |                                                                                   | 2% AEP                                                                                                    | 195.9                                                                           | 194.6                                                                             | 0.8                                                                                         | 0.5                                                                                                    | 0.2                                                                                     |                                                                  |  |     |
| 10% AF         15% 2         0.7         0.8         0.2           20% AF         -         0.8         0.9         0.2           - Ret adjust te Muningi<br>RA (metrix antivity)         -         0.8         0.9         0.2                                                                                                    |                                                                                   | 5N AEP                                                                                                    | 195.9                                                                           | 194.4                                                                             | 0.6                                                                                         | 0.6                                                                                                    | 0.2                                                                                     |                                                                  |  |     |
| - One adjust to feating in Adjust to Feating in Adjust to Feating in Adj                           |                                                                                   | 10% AEP                                                                                                    | 194.9                                                                           | 194.2                                                                             | 0.7                                                                                         | 0.0                                                                                                    | 0.2                                                                                     |                                                                  |  |     |
| NA. (for data univide)                                                                                                    |                                                                                   | - (fait subject to fur                                                                                                    | al al                                                                           |                                                                                   |                                                                                             |                                                                                                    |                                                                                         |                                                                  |  |     |
|                                                                                                    |                                                                                   | 16h /No data availabi                                                                                                    | el                                                                              |                                                                                   |                                                                                             |                                                                                                    |                                                                                         |                                                                  |  |     |
|                                                                                                    |                                                                                   |                                                                                                    |                                                                                 |                                                                                   |                                                                                             |                                                                                                    |                                                                                         |                                                                  |  |     |
|                                                                                                    |                                                                                   |                                                                                                    |                                                                                 |                                                                                   |                                                                                             |                                                                                                    |                                                                                         |                                                                  |  |     |
|                                                                                                    |                                                                                   |                                                                                                    |                                                                                 |                                                                                   |                                                                                             |                                                                                                    |                                                                                         |                                                                  |  |     |
|                                                                                                    |                                                                                   |                                                                                                    |                                                                                 |                                                                                   |                                                                                             |                                                                                                    |                                                                                         |                                                                  |  |     |
|                                                                                                    |                                                                                   | Paper promine a pro-                                                                                                    | a late of a base ?                                                              | 104                                                                               |                                                                                             |                                                                                                    |                                                                                         | fige1                                                            |  |     |
| Paper generated as Villands<br>means against (40-011 http://www.integra.com/against/                                                                                                    |                                                                                   |                                                                                                    |                                                                                 |                                                                                   |                                                                                             |                                                                                                    | _                                                                                       |                                                                  |  |     |
| Pager generation in Villamia<br>and account generation of the Villamia<br>and account generation of the Villamia Type                                                                                                    |                                                                                   |                                                                                                    |                                                                                 |                                                                                   |                                                                                             | and the second second se |                                                                                         |                                                                  |  |     |

Please contact North Central CMA on 1800 751 751 or email <u>floodplain@nccma.vic.gov.au</u> for further assistance if required.